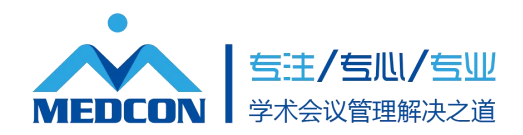

# 四川省医学会科研申报系统 操作说明

(申报单位使用)

https://kp.sciconf.cn/keping/login/353

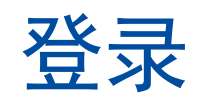

### 1、打开网址,输入账号密码

四川省医学会 科评系统登录

| 申报单位               |    | V |
|--------------------|----|---|
| <sup>𝕂</sup> aodai |    |   |
| ₽                  |    | Ø |
|                    | 登录 |   |
|                    | 注册 |   |

网址:

https://kp.sciconf.cn/keping/login/353

账号和密码请咨询学会老师

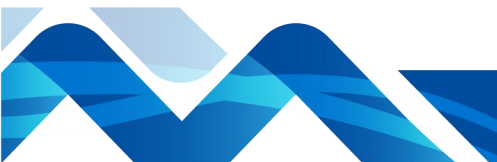

北京美迪康信息咨询有限公司 www.medmeeting.org / medcon@126.com / 010-89292552

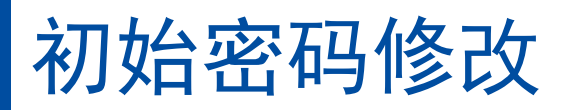

#### 1、修改初始密码,修改成功后退出重新登录

| 用户中心          | <b>亞</b> 菜单 |                                        |
|---------------|-------------|----------------------------------------|
| <b>合</b> 系统列表 | 修改密码        |                                        |
| <b>合</b> 填报说明 | 您目前的        | 图密码强度过低,请修改密码!                         |
| ∾ 基本资料        | 用户姓名:       | 测试                                     |
| 匪 修改密码        | *原始密码:      |                                        |
|               | *新密码:       |                                        |
|               |             | 密码必须是字母小写、数字、字母大写、特殊字符中任意两种组合,且不能少于8位! |
|               | *确认新密码:     |                                        |
|               |             | 保存                                     |
|               |             |                                        |

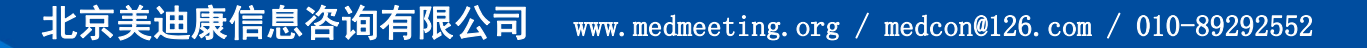

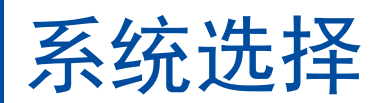

# 1、选择一个系统进入

| 用户中心          | <b>王</b> 菜单 |                |  |
|---------------|-------------|----------------|--|
| <b>合</b> 系统列表 | 科评系统列表      |                |  |
| ☆ 填振说明        |             | 科研基金           |  |
| ∾ 基本资料        |             | 医光动现用医中枢变力     |  |
| ■ 修改密码        |             | 医字科研谋型中报评甲系统   |  |
|               |             | 2004A          |  |
|               |             | 44-140/1285.32 |  |
|               |             | 专项科研课题申报评审系统   |  |
|               |             |                |  |
|               |             | 科技奖            |  |
|               |             | 四川省医学科技奖系统     |  |
|               |             |                |  |
|               |             |                |  |

北京美迪康信息咨询有限公司 www.medmeeting.org / medcon@126.com / 010-89292552

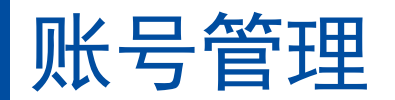

#### 1、账号管理列表

| 用户中心 | <b>正</b> 菜单 | 医学科研课题申报评审系统【切换系统 | 1 🔻         |             |         |      |      |                     | 测试【测试医 |
|------|-------------|-------------------|-------------|-------------|---------|------|------|---------------------|--------|
| 系统列表 | 账号管理        |                   |             |             |         |      |      |                     |        |
| 账号管理 | 联系人:        | 单位名称:             | 所属角色:       |             | ▼ 查询 新増 |      |      |                     |        |
| 审核项目 | 序号 单位名称     | 联系人               | 手机号         | 邮箱          | 所属角色    | 分配名额 | 账号状态 | 创建时间                | 操作     |
|      | 1 测试医院      | 张腾达               | 13700002222 | ztd@mdk.com | 申报用户    | 5    | 正常   | 2024-03-29 16:27:49 | 编辑删除   |
|      | 2 测试医院      | 叶超                | 13700001111 | yc@mdk.com  | 申报用户    | 5    | 正常   | 2024-03-29 16:59:56 | 编辑删除   |

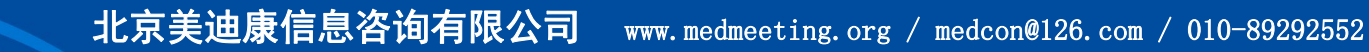

# 账号管理-新增申报用户

#### 1、账号新增后的默认密码是a11111,分配名额表示 该用户申报同一基金时申报数量限制

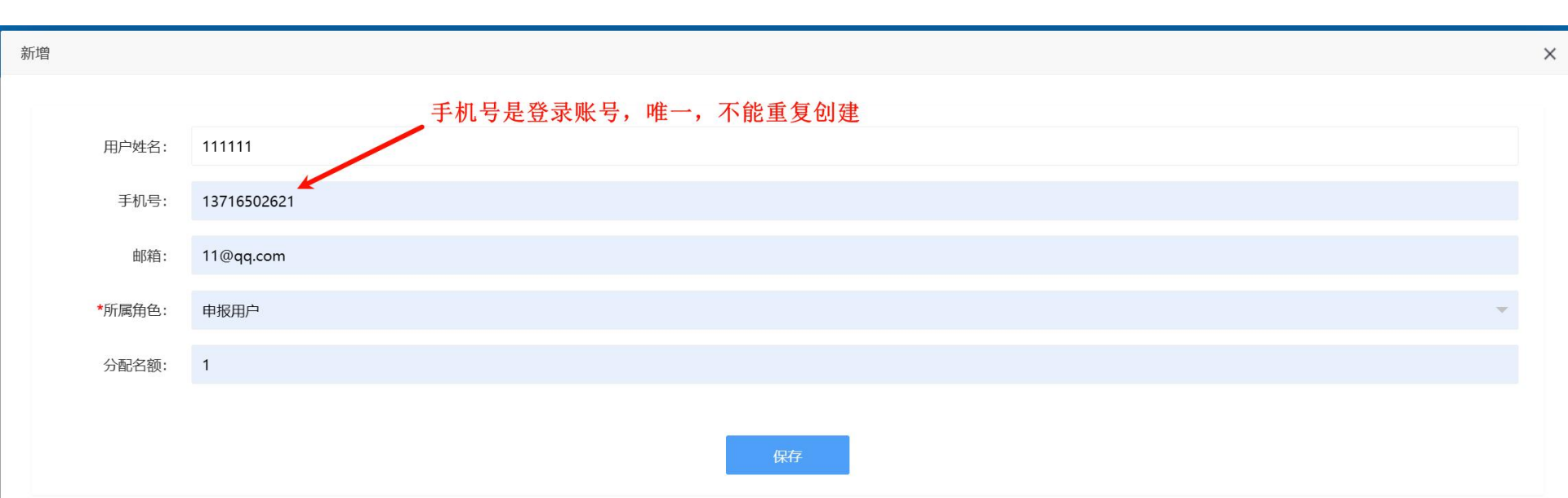

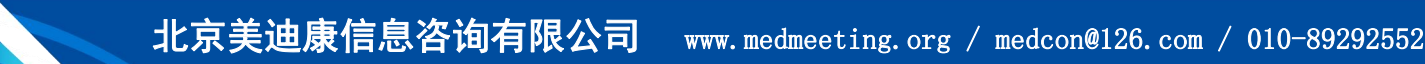

# 账号管理─审核课题 1、申报用户上报的课题列表

| 用户中心                | 至 菜单  | 医学科研课题申报     | 评审系统【切换系统   | e] 🔻      |                   |                                |                  |        |                   |      |        | 测试【测试医院    | 1 |
|---------------------|-------|--------------|-------------|-----------|-------------------|--------------------------------|------------------|--------|-------------------|------|--------|------------|---|
| ☆ 系统列表              | 审核课题  |              |             |           |                   |                                |                  |        |                   |      |        |            |   |
| <mark>风</mark> 账号管理 | 课题编号: |              | 课题名称:       | ŧ         | <b>封金:</b> - 全部 - |                                | 审核状态:            | - 全部 - | ▼ 查询              |      |        |            |   |
| 局 审核项目              | 序号    | 系统编号         | 课题编号        | 基金        |                   | 课题名称                           |                  |        | 课题起止日期            | 状态   | 盖章版申报书 | 操作         |   |
|                     | 1     | 202404190002 |             | 四川省医学科研青年 | 创新课题              | 12313                          |                  | 2024-0 | 4-19 至 2026-05-19 | 审核通过 | 查看     | 查看申报书 审核记录 |   |
|                     | 2     | 202404240001 |             | 四川省医学科研课题 |                   | 医学科研课题2024<br>yixue keyan2024. | 1.04.24<br>04.24 | 2024-0 | 4-24 至 2024-04-24 | 审核通过 | 查看     | 查看申报书 审核记录 |   |
|                     | < 1   | > 到第 1 页 和   | 椗 共2条 10条/页 |           |                   |                                |                  |        |                   |      |        |            |   |
|                     |       |              |             |           |                   |                                |                  |        |                   |      |        |            |   |
|                     |       |              |             |           |                   |                                |                  |        |                   |      |        |            |   |

北京美迪康信息咨询有限公司 www.m

www.medmeeting.org / medcon@126.com / 010-89292552

# 账号管理-审核课题

#### 1、输入审核以及,上报是把课题上报至管理员处, 退回是把课题退回至申报用户处

| 审核     | ×  |
|--------|----|
| *中协查回。 |    |
| 甲核恩兄;  |    |
|        | 1. |
| *审核结果: |    |
|        |    |

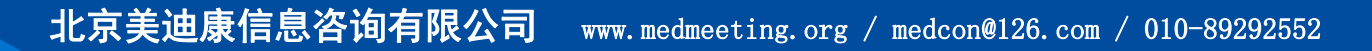

# 账号管理-审核课题记录

#### 审核记录

课题编号: 202404190002

课题名称: 12313

课题时间: 2024-04-19 ~ 2026-05-19

| 序号 | 审核人 | 审核人性质 | 审核结果 | 审核时间                | 意见   |
|----|-----|-------|------|---------------------|------|
| 1  | 管理员 | 管理员   | 审核通过 | 2024-04-23 14:58:53 | ok   |
| 2  | 测试  | 申报单位  | 已上报  | 2024-04-23 14:58:38 | 已修改  |
| 3  | 张腾达 | 申报用户  | 已上报  | 2024-04-23 14:58:27 |      |
| 4  | 管理员 | 管理员   | 退回修改 | 2024-04-23 14:56:11 | 退回修改 |
| 5  | 测试  | 申报单位  | 已上报  | 2024-04-23 14:47:56 | 审核意见 |
| 6  | 张腾达 | 申报用户  | 已上报  | 2024-04-19 09:51:57 |      |
| 7  | 测试  | 申报单位  | 退回修改 | 2024-04-19 09:51:05 | 不同意  |
| 8  | 张腾达 | 申报用户  | 已上报  | 2024-04-19 09:49:05 |      |

×